## Catalogs menu and how to access it?

help2.fracttal.com/hc/en-us/articles/25066982214669-Catalogs-menu-and-how-to-access-it

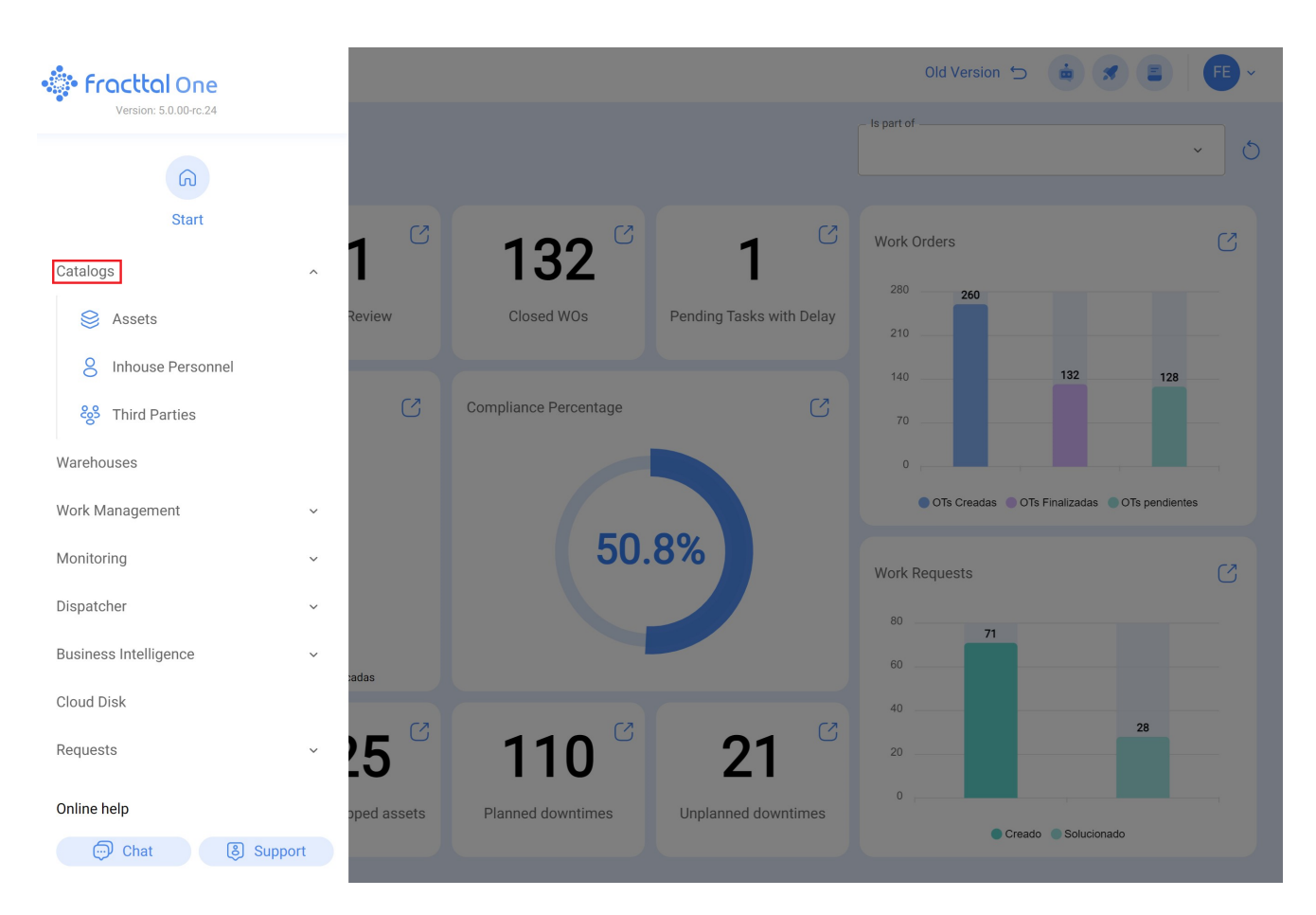

The Catalogs module contains the following submodules:

- **Assets:** A module containing all the assets of the platform (Locations, Equipment, Tools, Spare Parts and Supplies, Digital).
- **Inhouse Personnel:** A module that contains all the inhouse staff of the company and that are related to maintenance management.
- **Third Parties:** A module that contains all the third party information related to maintenance management (Service Providers, Manufacturers, Suppliers and Clients).

## How to enter the Catalogs menu?

To enter the catalogs menu:

1. click on the "main menu" button that you will find in the upper left corner of the main bar.

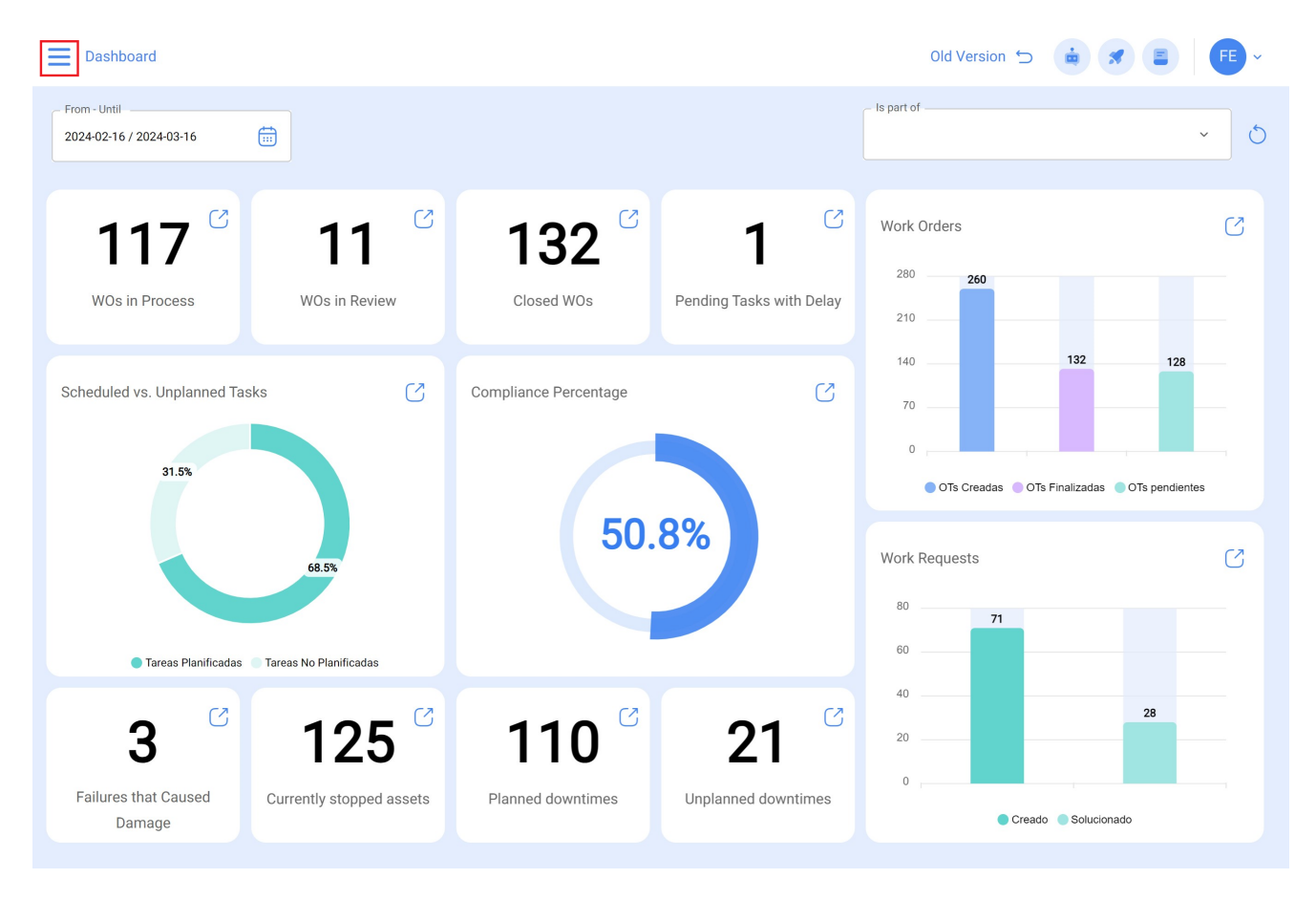

2. The system displays a side bar with all the available modules and there you will click on "Catalogs".

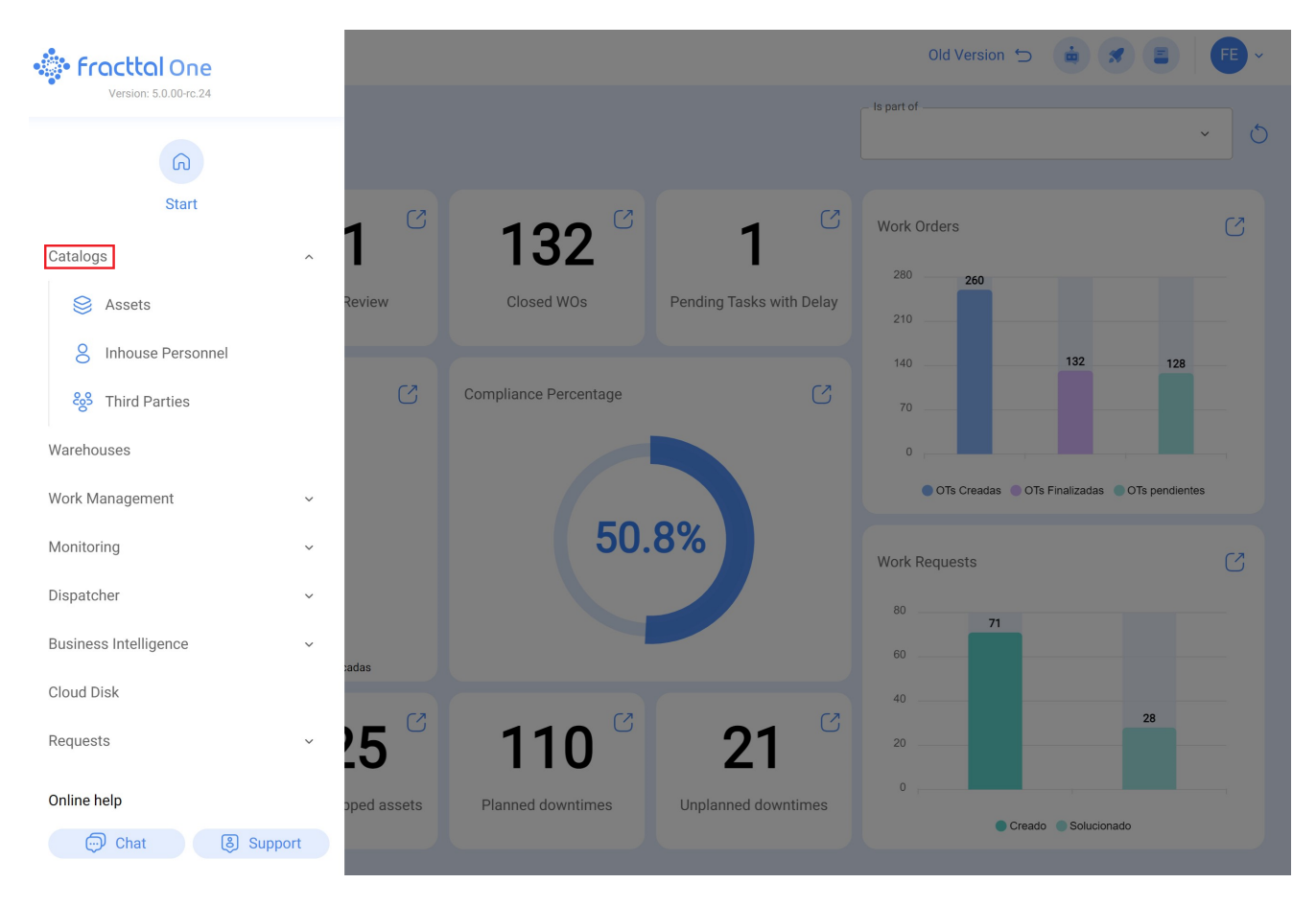

3. The submodules contained will then appear (Assets, Inhouse Personnel and Third Parties).

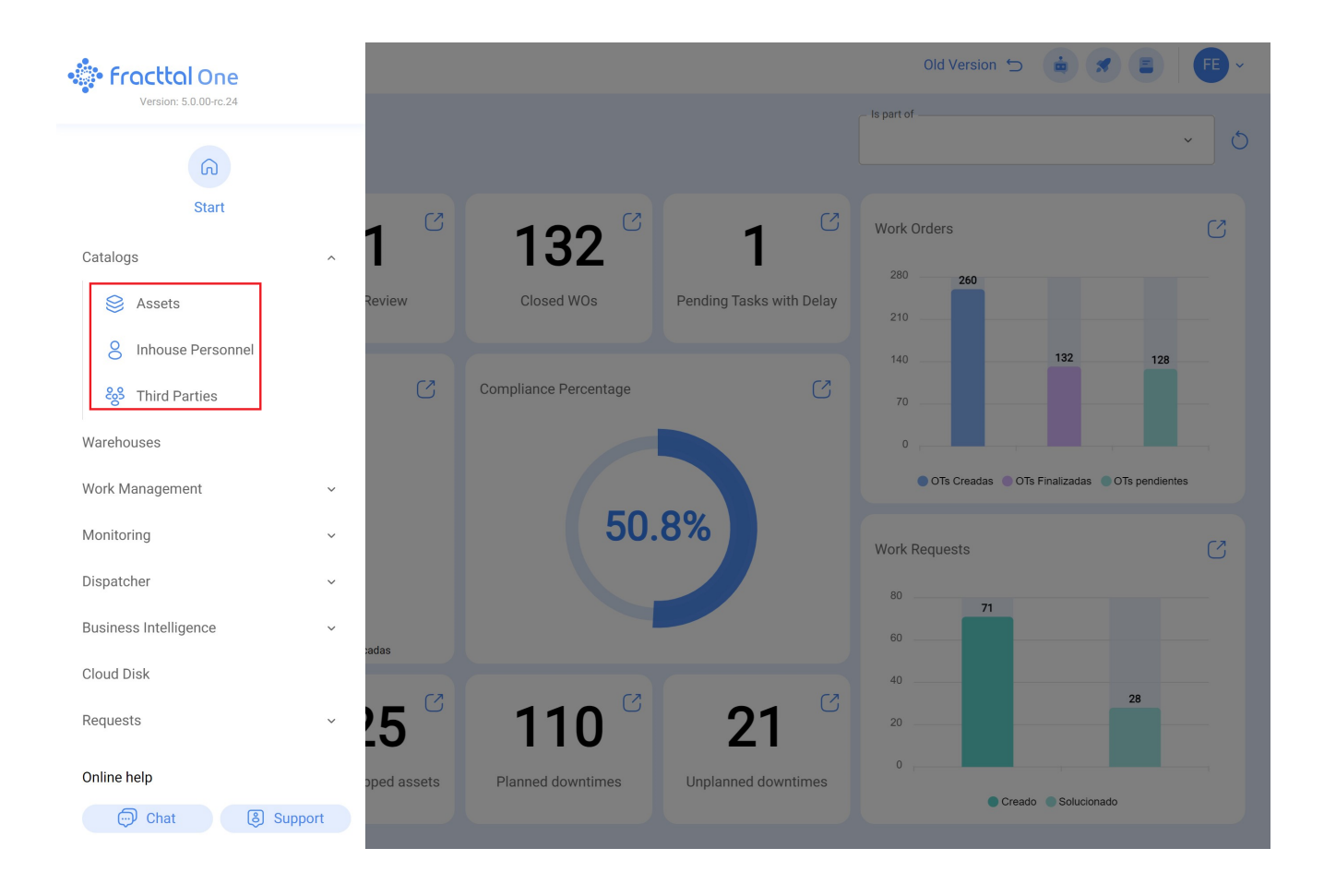